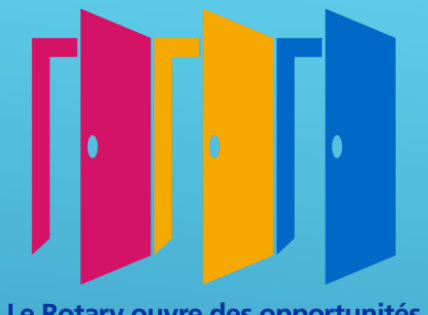

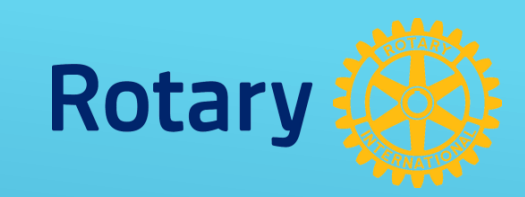

#### Le Rotary ouvre des opportunités

# 

## **Alain FOURNEL** Gouverneur 2020 - 2021

DISTRICT 1750

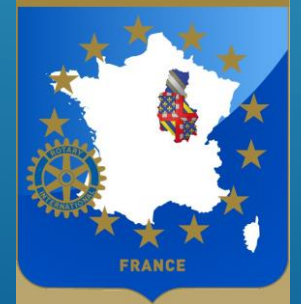

André MESNE PDG 2008 - 2009 Président CODIFAM 2017 - 2020

## **ROTARY.ORG**

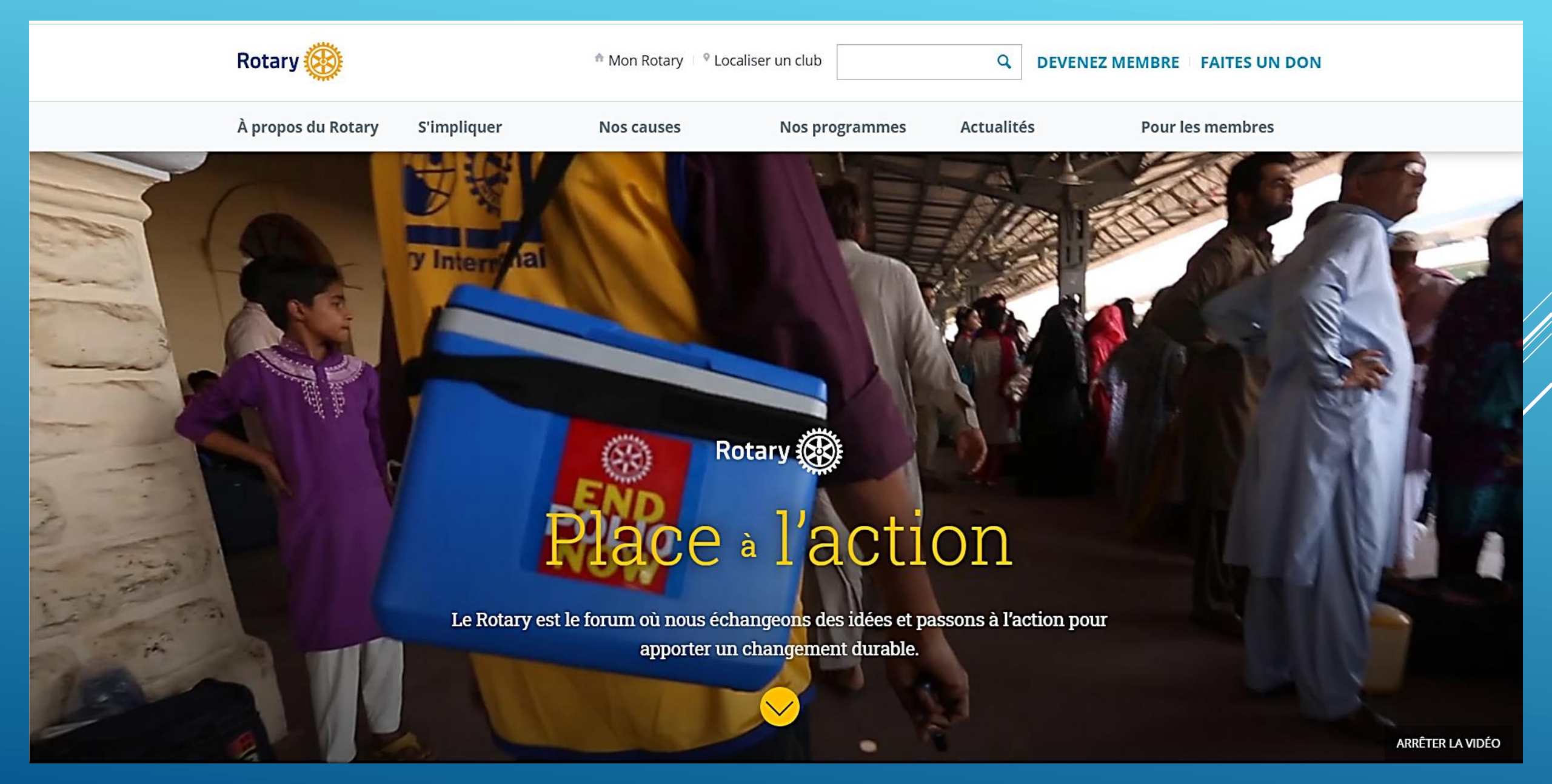

## Accessible à tous

| Rotary 🛞                                                                                                    |                                                                     | 🏫 Mon Rotary 👘 🎙 Localis                                                                                                    | ser un club                                                                                                    | Q DEVENEZ                                              | MEMBRE FAITES UN DON                                                                                                    |
|----------------------------------------------------------------------------------------------------|---------------------------------------------------------------------|----------------------------------------------------------------------------------------------------|----------------------------------------------------------------------------------------------------|--------------------------------------------------------|----------------------------------------------------------------------------------------------------|
| <ul> <li>À propos du Rotary</li> <li>Aperçu</li> <li>Notre histoire</li> <li>Notre structure</li> </ul>        | <b>S'impliquer</b><br>Aperçu<br>Rejoindre le Rotary<br>Rotary clubs | <b>Nos causes</b><br>Aperçu<br>Promotion de la paix<br>Lutte contre les<br>maladies                                                    | <b>Nos programmes</b><br>Aperçu<br>Programmes pour les<br>jeunes<br>Séminaires RYLA                                                                                          | Actualités<br>Actualités<br>Magazines<br>Centre presse | Pour les membres<br>Mon Rotary<br>Administration club et<br>district<br>Rotary Club Central                                   |
| Notre Fondation<br>Nos dirigeants<br>Diversité, équité et<br>inclusion<br>Finances<br>Partenariats<br>Effectif | Clubs Interact<br>Clubs Rotaract<br>Actions<br>Partenariats         | Eau et<br>assainissement<br>Éducation<br>Santé des mères et<br>des enfants<br>Développement des<br>économies locales<br>Aide d'urgence | Bourses des Centres<br>du Rotary pour la<br>paix<br>Unités de<br>développement<br>communautaire<br>Subventions<br>Échanges de jeunes<br>Stages du Rotary<br>Bourses d'études | Blog<br>Réseaux sociaux<br>Réalité virtuelle           | Citation du Rotary<br>Outil de localisation de<br>club<br>Espace membres<br>Convention du Rotary<br>Profil<br>Notre Fondation |

Le Rotary est le forum où nous échangeons des idées et passons à l'action pour

apporter un changement durable.

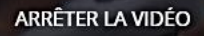

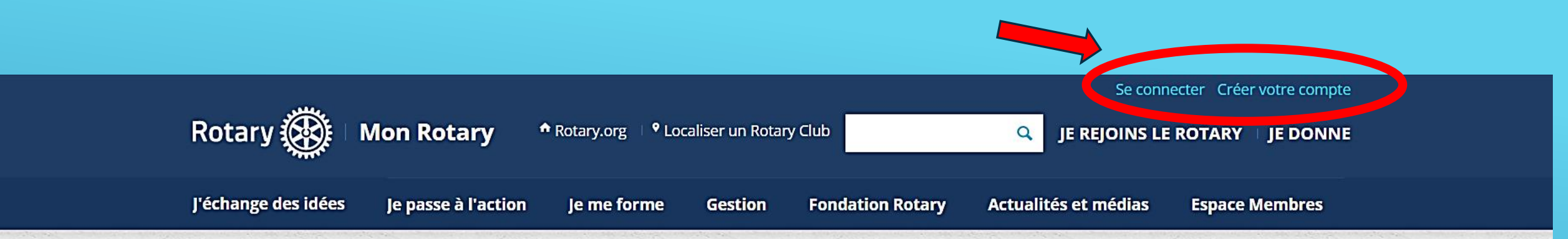

## Mon Rotary - Tableau de bord

Bienvenue sur Mon Rotary, un espace où les membres du Rotary peuvent accéder à des outils et à des informations essentielles.

Si vous n'êtes pas membre du Rotary, veuillez vous rendre sur notre page d'accueil à Rotary.org

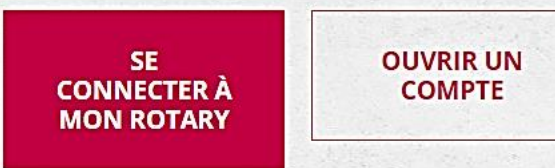

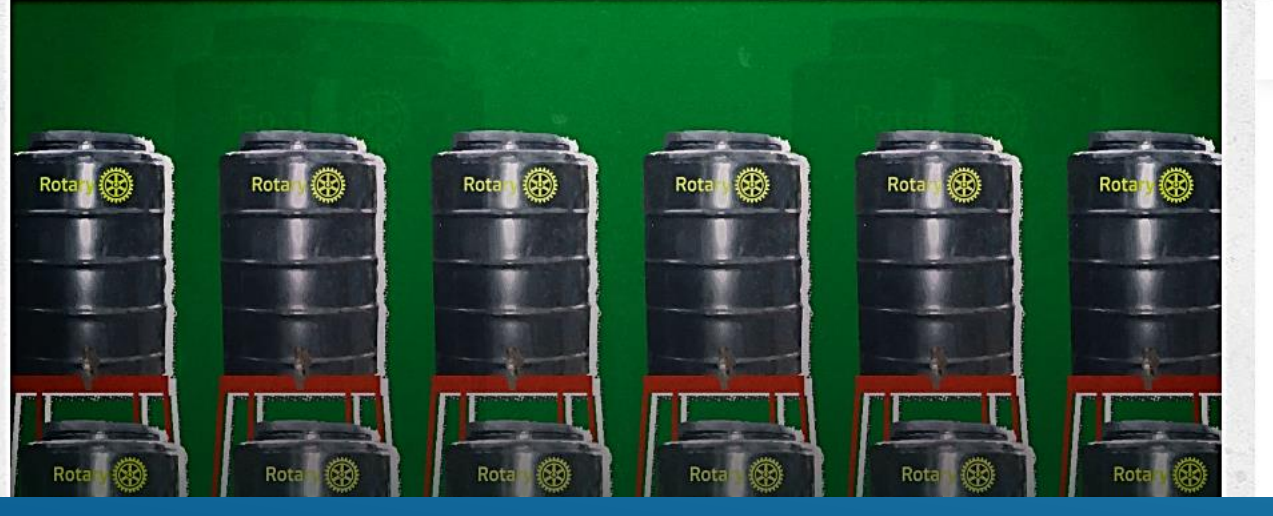

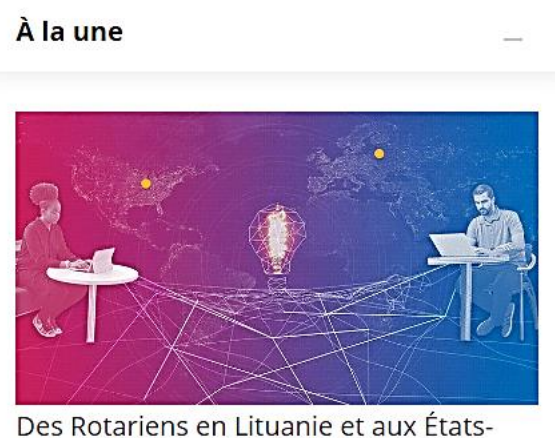

Unis encouragent l'utilisation de casques

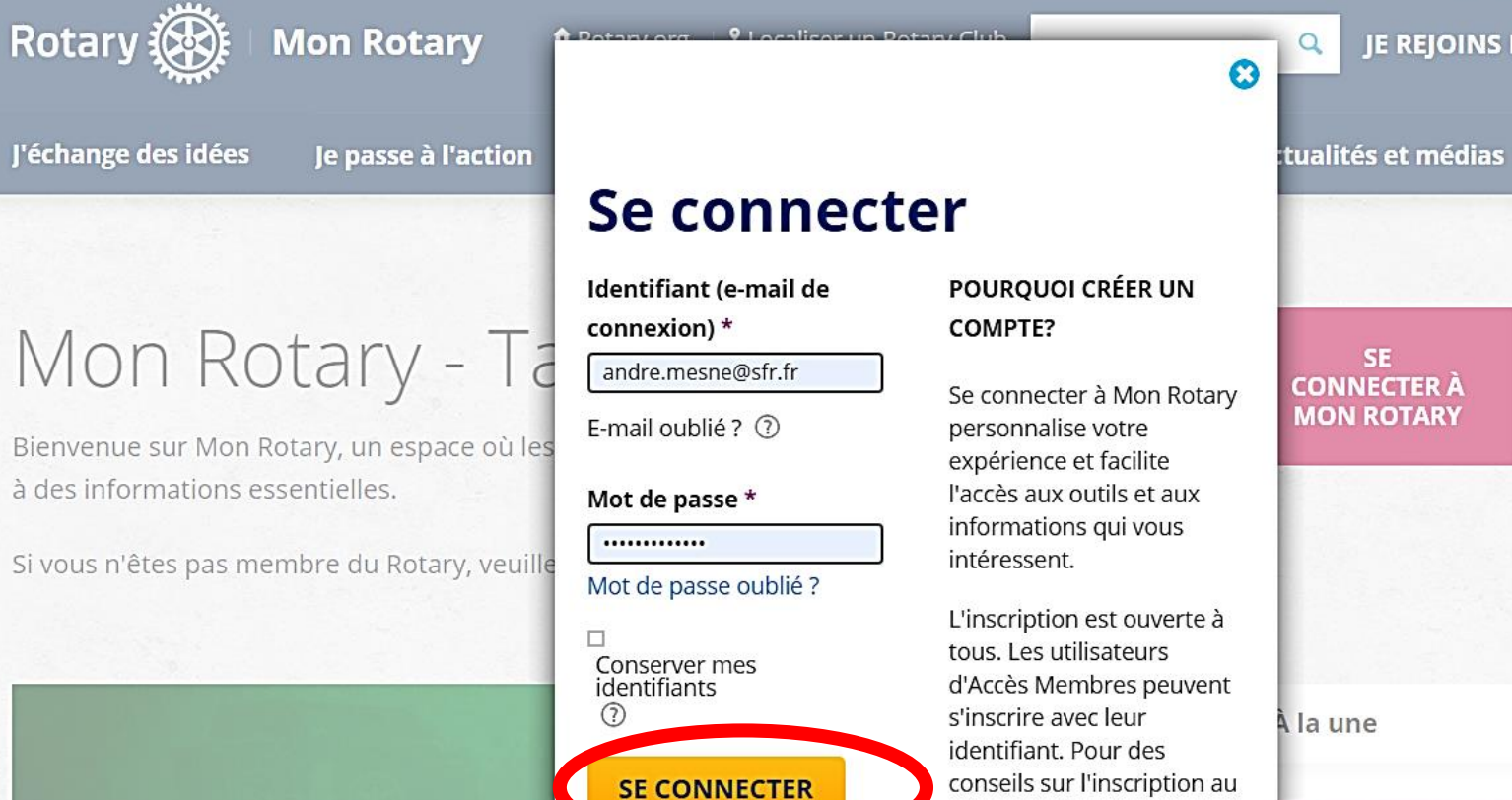

nouveau site ou son utilisation, veuillez

CRÉER LE COMPTE

nous

consulter cette ressource. Besoin d'aide ? Contactez-

JE REJOINS LE ROTARY | JE DONNE

**Espace Membres** 

**OUVRIR UN** COMPTE

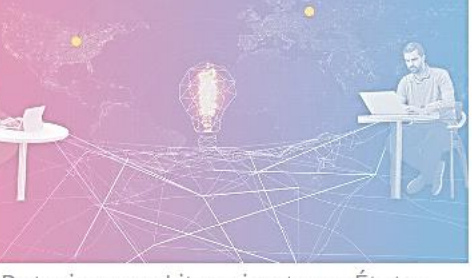

Des Rotariens en Lituanie et aux États-Jnis encouragent l'utilisation de casques

## DISTRICT 1750 Total Membres : 1318

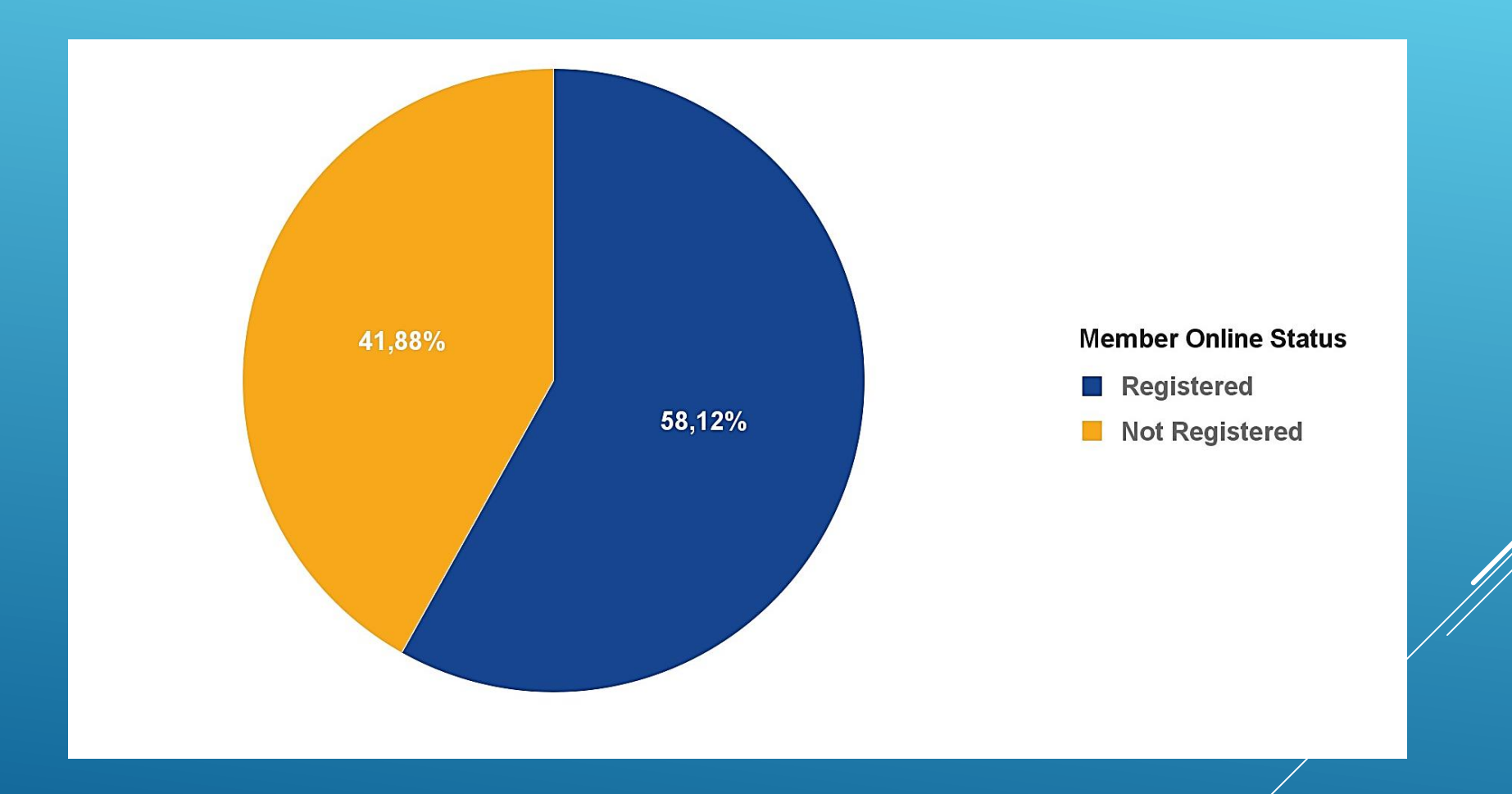

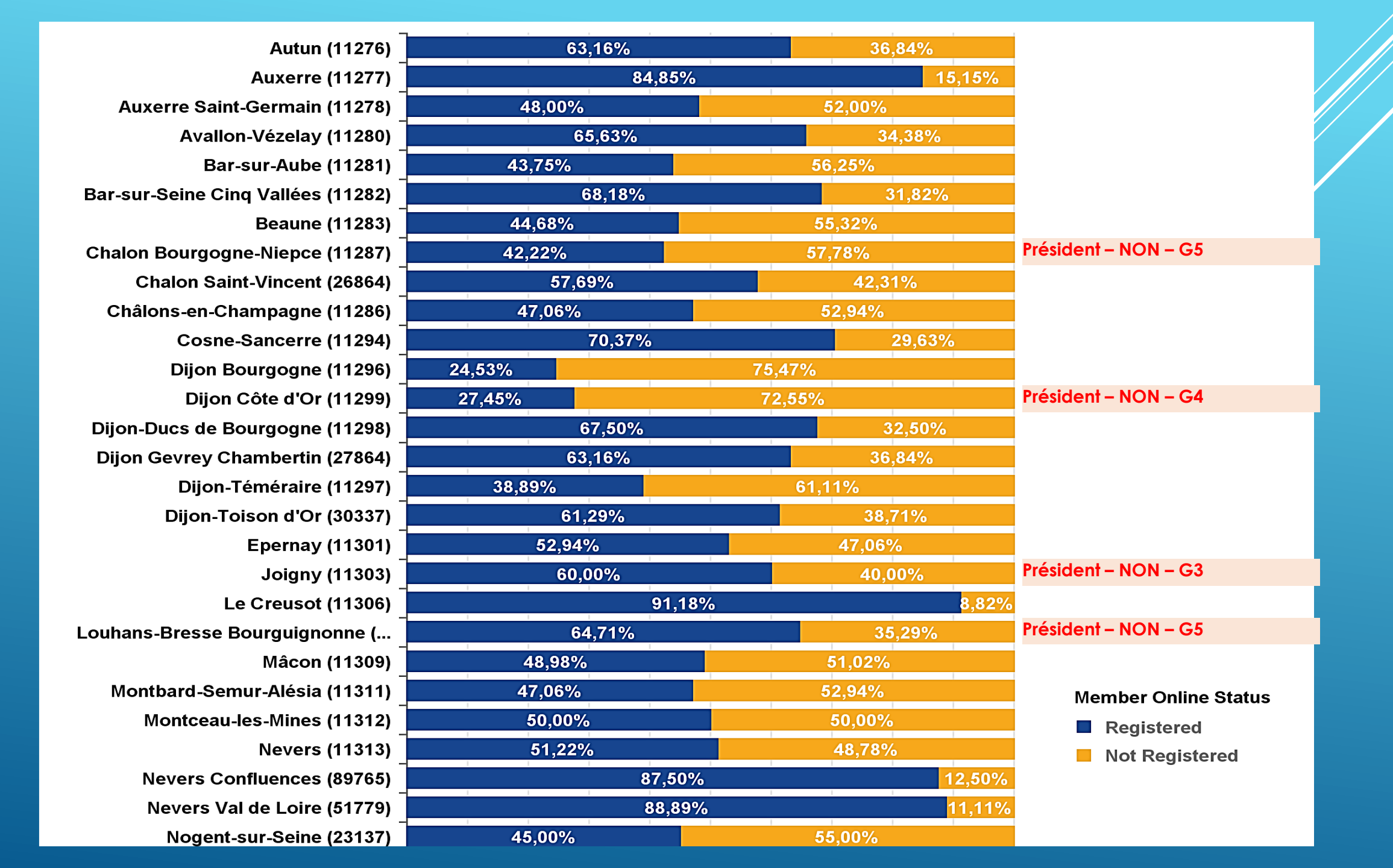

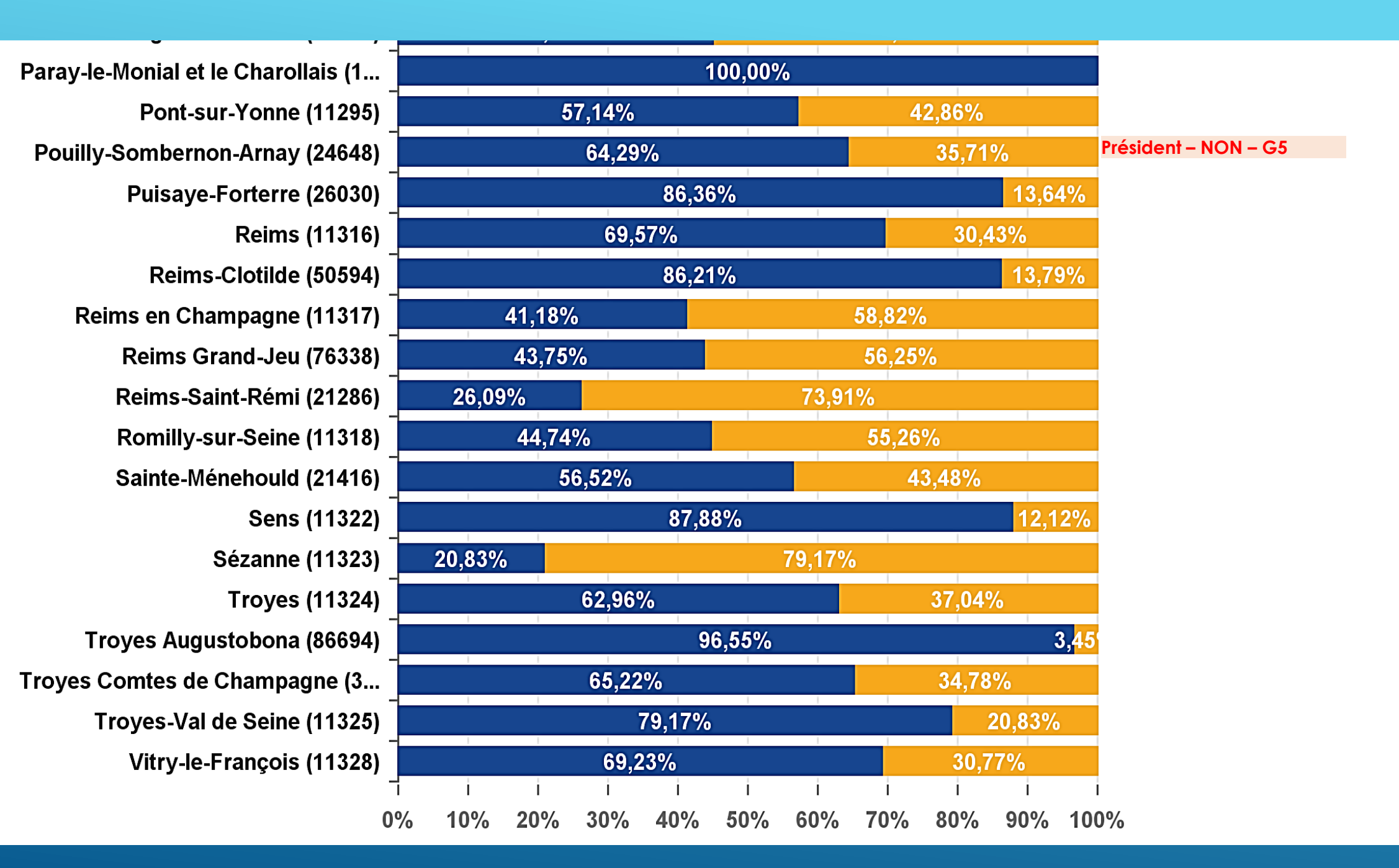

#### Club Name xxxxxxxxxxxxxxxxxxxxx)

| Registered (Total Members: 24)     | Not Registered (Total Members: 14)  |
|------------------------------------|-------------------------------------|
| Labbé, Hubert (3345610)            | Michelin, Anne (8419273)            |
| Lambey, Pierre (6446905)           | Million-Picalion, Olivier (9144886) |
| Lanaud, André (6173843)            | Protoy, Jean-Noël (5464152)         |
| Leïte Liguori, Carlos (10593003)   | Roux, Dominique (5464154)           |
| Luigi, Philippe (6507549)          | Ruter, Annette (6047360)            |
| Maillot, Didier (9518021)          | Sylvestre, Yann-François (6551003)  |
| Nauleau, Loïc (5464131)            |                                     |
| Ortuno, Nathalie (8798247)         |                                     |
| Pillot, Guy (6236426)              |                                     |
| Revy, Philippe (10152705)          |                                     |
| Rossi, Jocelyne (8012957)          |                                     |
| Roy, Louis-Etienne (8171495)       |                                     |
| Tisserand, Marie-Joseph (10302734) |                                     |
| Vanschoonwinkel, Bart (9224605)    |                                     |
| Veran, Lilian (9224606)            |                                     |
| Zwetyenga, Narcisse (8255625)      |                                     |

## SUR ROTARY.ORG

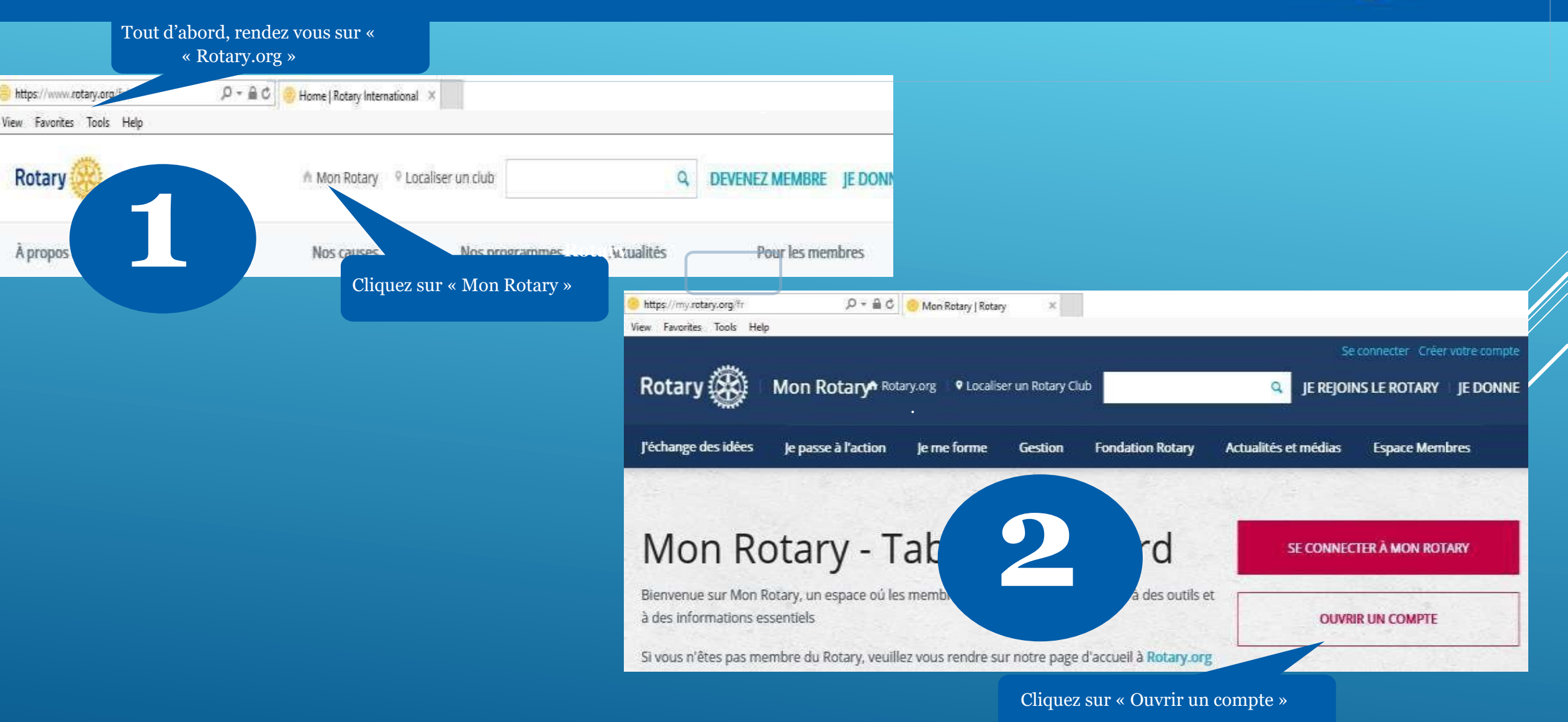

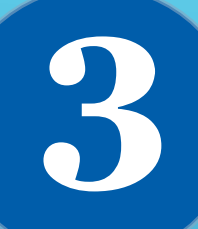

#### **SE CONNECTER**

IDENTIFIANT (E-MAIL DE CONNEXION) \* E-mail oublié ? MOT JE PASSE \* passe oublié ? Si vous avez ISERVER MES IDENTIFIANTS 🕐 ONNECTER

#### **POURQUOI CRÉER UN COMPTE?**

Se connecter à Mon Rotary personnalise votre expérience et facilite l'accès aux outils et aux informations qui vous intéressent.

L'inscription est ouverte à tous. Les utilisateurs d'Accès Membres peuvent s'inscrire avec leur identifiant. Pour des conseils sur l'inscription au nouveau site ou son utilisation, veuillez consulter cette ressource. Besoin d'aide ? Contactez-nous

| CRÉER LE COMPTE |
|-----------------|
|-----------------|

S'il s'agit de votre première visite, cliquez sur **Créer le compte**.

#### **CRÉATION DE /OTRE COMPTE** \*Obligatoire

**PRÉNOM**\*

NOM \*

Saisissez les informations demandées, puis cliquez sur **Continuer**.

check your spam or

**IDENTIFIANT (E-MAIL DE CONNEXION) \*** 

AVEZ-VOUS AU MOINS 18 ANS ? \*

O OUI

NON

CONTINUER

### **CRÉATION DE VOTRE COMPTE**

You're almost done! To proceed, check your email account - an email was sent to your inbox with a secure link to complete the process. (If you have the email was sent to your spar junk folder, or email <u>data@rotary.org</u>.)

Un e-mail de confirmation vous sera envoyé.

déjà un compte, saisissez votre adresse e-mail et votre mot de passe, puis cliquez sur Se connecter.

## 6

#### Finalisation de votre inscription

Bonjour,

r fingener votre inscription à Rotary.org et rejoindre d'autres le passer à l'action ! Il vous reste encore une étape pour fin décideurs pour échanger des idées a pa

Vérifiez vos e-mails à

l'adresse fournie à l'étape précédente. Cliquez sur le

lien en bleu dans l'e-mail pour activer votre compte.

Activer mon compte

#### FINALISER VOTRE COMPTE

Merci d'avoir validé votre compte. Encore quelques questions pour finaliser votre inscription.

#### "Obligatoire

| e doit comprendre aucun element de                | votre adresse e-ma  |                     |  |
|---------------------------------------------------|---------------------|---------------------|--|
|                                                   |                     |                     |  |
| ONFIRMER VOTRE MOT DE PASSE                       |                     |                     |  |
| UESTION DE SÉCURITÉ * 🕐                           |                     |                     |  |
| selectionner -                                    |                     |                     |  |
| ÉPONSE *<br>a réponse à la question de sécurité o | loit comporter au m | oins 4 caractères.) |  |
|                                                   |                     |                     |  |
| OTHER ADDRESS                                     |                     |                     |  |

#### **FINALISER VOTRE COMPTE**

Félicitations! Votre compte a été créé avec succès.

Votre profil a été créè.

Vous voilà inscrit. Une fois connecté, vous pourrez créer votre profil personnel et ajuster les paramètres de sèc votre compte pour décider de qui peut voir vos informations.

#### Vous êtes maintenant membre.

Vous pouvez aussi participer aux groupes de discussions et

#### REMEMBER ME

MON PROFIL CONTINUER

#### Cochez la case si vous le souhaitez puis cliquez sur Continuer.

#### ROTARY.ORG > MY ROTARY

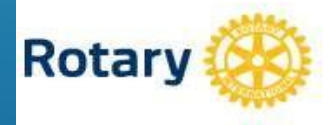

MON ROTARY

Mon Rotary

#### J'échange des Je passe à l'action Je me f idées.

Vous disposez maintenant d'un compte Mon Rotary.

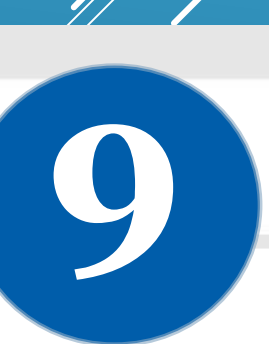

Remplissez les champs obligatoires et cliquez sur Créer le compte.

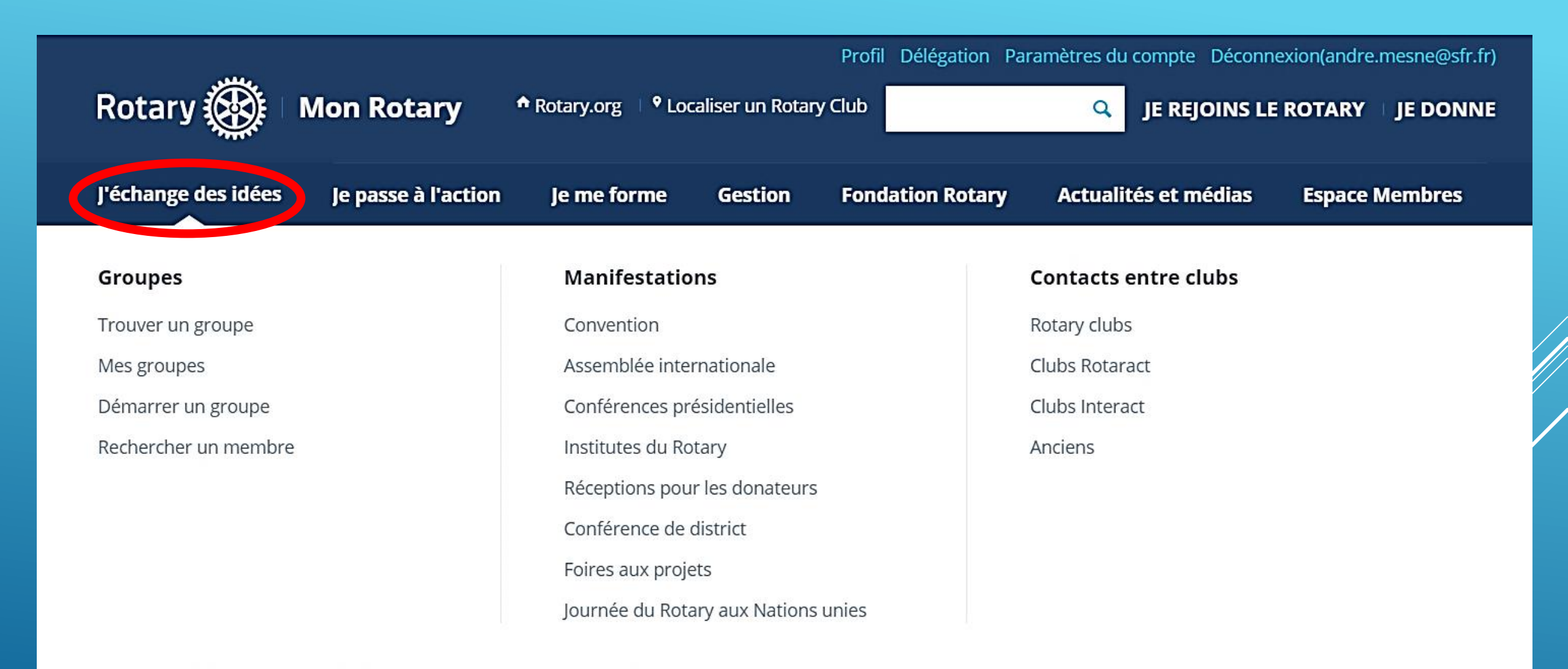

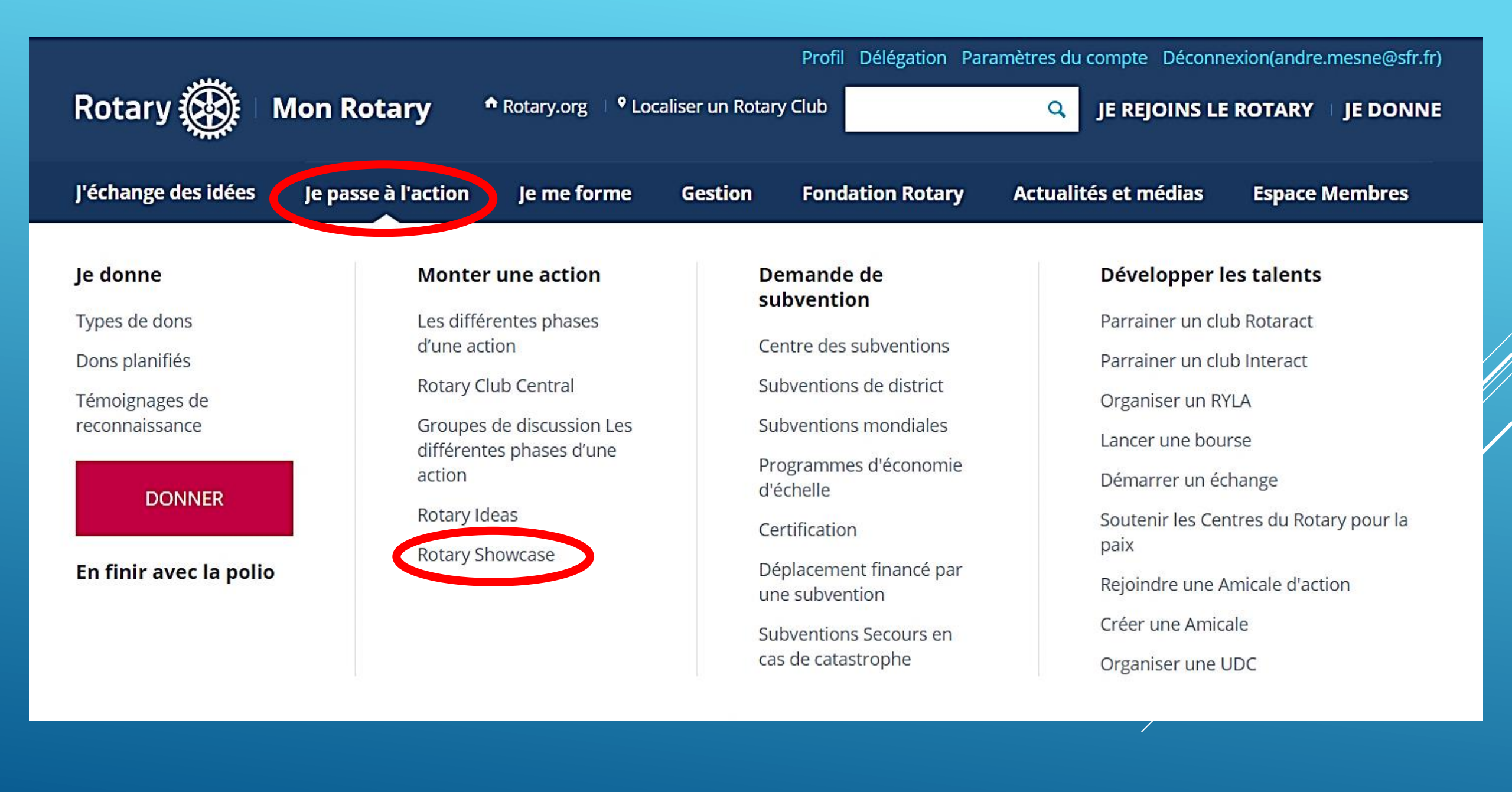

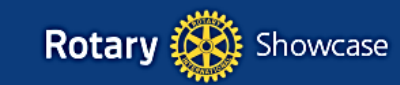

Page Parcour d'accueil actions

Parcourir les Les actions de mon club

AJOUTER UNE NOUVELLE ACTION

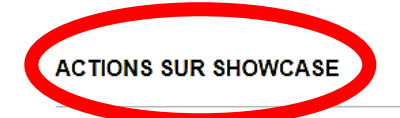

Affinez ou lancez une recherche en utilisant les filtres ci-dessous. Cliquez sur un ou plusieurs filtres pour ajouter des critères de recherche, puis cliquez sur « Rechercher ».

#### << Retourner à la page d'acceuil de Showcase

Classer par : Date de création - Plus récent/Plus ancien V 67 Résultats

| Trier par             |             | prévention des maladies vectorielles à tiques                                                                                                    |
|-----------------------|-------------|----------------------------------------------------------------------------------------------------|
| O Mot-clé             |             | sensibiliser sur les risques liés aux piqûres de tiques, sur la maladie de lyme<br>Lieu: France<br>Lancement : 07 février 2020<br>Au : 15 octobre 2020 |
| Club                  |             |                                                                                                    |
| Nº de club            |             | Ekibana demonstration by Rtn. Jen Surleau.<br>Ekibana demonstration by Rtn. Jen Surleau<br>Lieu: France<br>Lancement : 09 mai 2020<br>Au : 09 mai 2020 |
| • Type d'organisation |             | Camilia raconte con sélour au journal Quest France                                                                                                    |
| O District            |             | Le séjour de Camilia en France<br>Lieu: France<br>Lancement : 01 juillet 2019<br>Au : 31 juillet 2020                                                  |
| C Zone                | Development | Vimy Ridge - Economic Development                                                                                                    |
| O Lieu                |             | Economic Development - Education<br>Lieu: France<br>Lancement : 01 juillet 2019<br>Au : -                                                              |

|                                                                                 |                                                                                                    | Profil Délégation Para                                                                                                    | amètres du compte Déconne | xion(andre.mesne@sfr.fr) |
|---------------------------------------------------------------------------------|----------------------------------------------------------------------------------------------------|----------------------------------------------------------------------------------------------------|---------------------------|--------------------------|
| Rotary 🛞 🛛 Mon                                                                  | Rotary * Rotary.org V Local                                                                                                    | iser un Rotary Club                                                                                                    | JE REJOINS LE             | ROTARY 🗆 JE DONNE        |
| · · · · · · · · · · · · · · · · · · ·                                           |                                                                                                    |                                                                                                    |                           |                          |
| J'échange des idées Je p                                                        | basse à l'action 🔰 Je me forme                                                                                                    | Gestion Fondation Rotary                                                                                                    | Actualités et médias      | Espace Membres           |
| <section-header><section-header><text></text></section-header></section-header> | Je me forme sur un<br>sujet<br>Effectif<br>Recherche de fonds<br>Actions<br>Créer un club<br>Relations publiques<br>Prix<br>Rotaract<br>Interact | À propos du RotaryNos prioritésPlan d'actionNotre structureNos dirigeantsDiversité, l'équité etI'inclusionNos partenairesHistoireFinancesOfficial DirectoryDirectives &<br>ProcéduresDocuments clésConseil de législation | Formation<br>Webinaires   |                          |

| Rotary 🛞 🛛 Mo                                                                                                    | n Rotary Arotary.org V Cocalise                                                                                          | Profil Délégation Pa<br>er un Rotary Club                                                                                                    | aramètres du compte Déconnexion(andre.mesne@sfr.fr)                                                     |
|----------------------------------------------------------------------------------------------------|----------------------------------------------------------------------------------------------------|----------------------------------------------------------------------------------------------------|----------------------------------------------------------------------------------------------------|
| J'échange des idées J                                                                                                    | e passe à l'action Je me forme                                                                                           | Sestion Fondation Rotary                                                                                                    | Actualités et médias Espace Membres                                                                     |
| Administration Clubs<br>& Districts<br>Administration du club<br>Administration du district<br>Contributions<br>Rapports<br>Rotary Club Central | <b>Portail collaboratif</b><br>Applications mobiles<br>officielles du Rotary<br>Outils de gestion<br>Ressources en ligne | Brand Center<br>Parler du Rotary<br>Guides pratiques<br>Logos<br>Documentation<br>Publicités<br>Photos & vidéos<br>Redynamiser le Rotary -<br>Ressources | Articles & Services<br>Boutique<br>Fournisseurs agréés<br>Rotary Global Rewards<br>Déplacements & Frais |

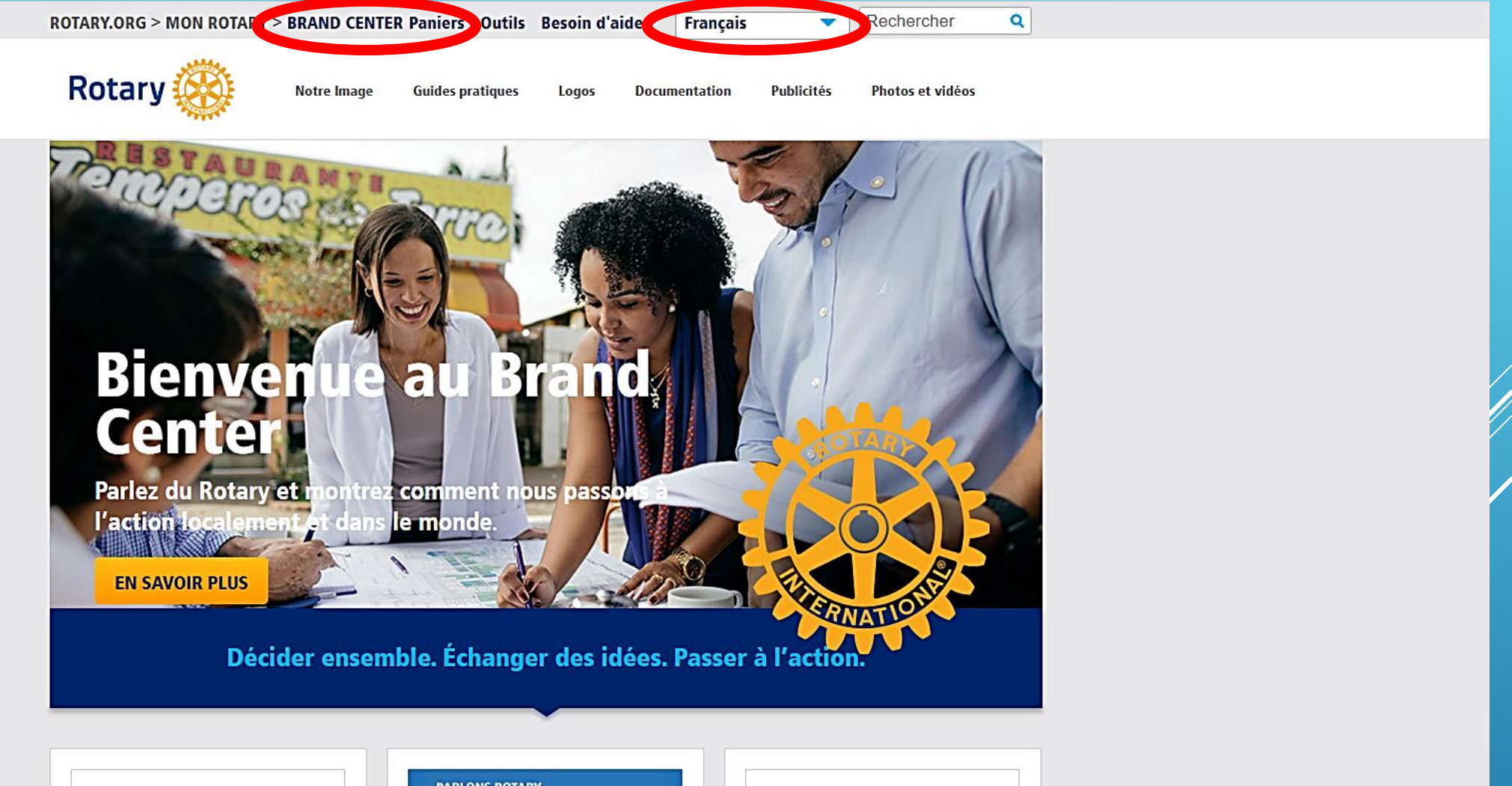

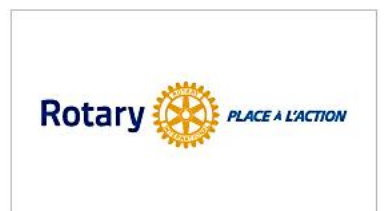

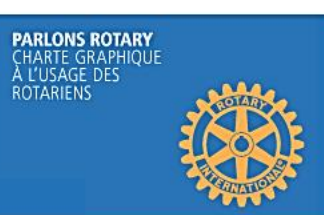

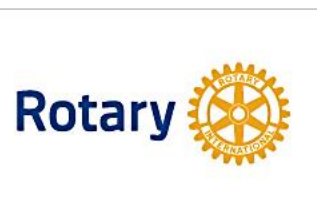

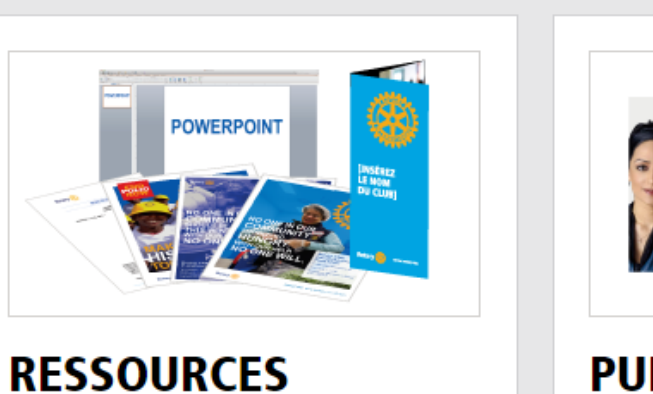

Utilisez nos modèles pour promouvoir votre club, vos actions . . 1 .....

**EN SAVOIR PLUS** 

### **PUBLICITÉS**

Téléchargez des publicités pour Internet, la presse, l'affichage et la .... . . . .

**EN SAVOIR PLUS** 

LOGOS

Télécharger logos et graphismes du Rotary haute résolution.

#### **EN SAVOIR PLUS**

**PHOTOS & VIDÉOS** 

Sélectionnez celles qui reflètent l'essence du Rotary et votre travail 1 . . .

**EN SAVOIR PLUS** 

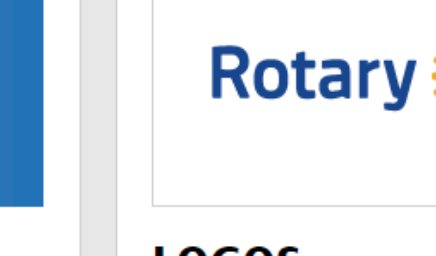

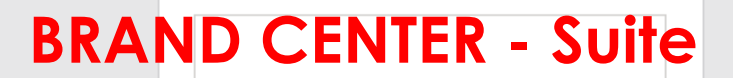

#### Rotary 🤆 PLACE & L'ACTION

## **PLACE À L'ACTION**

Obtenez toutes les ressources sur la dernière campagne image publique

#### **EN SAVOIR PLUS**

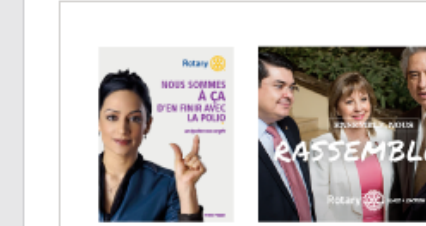

Mieux cibler nos communications grâce à nos guides et notre charte

**GUIDES PRATIQUES** 

PARLONS ROTARY CHARTE GRAPHIQUE À L'USAGE DES ROTARIENS

#### **EN SAVOIR PLUS**

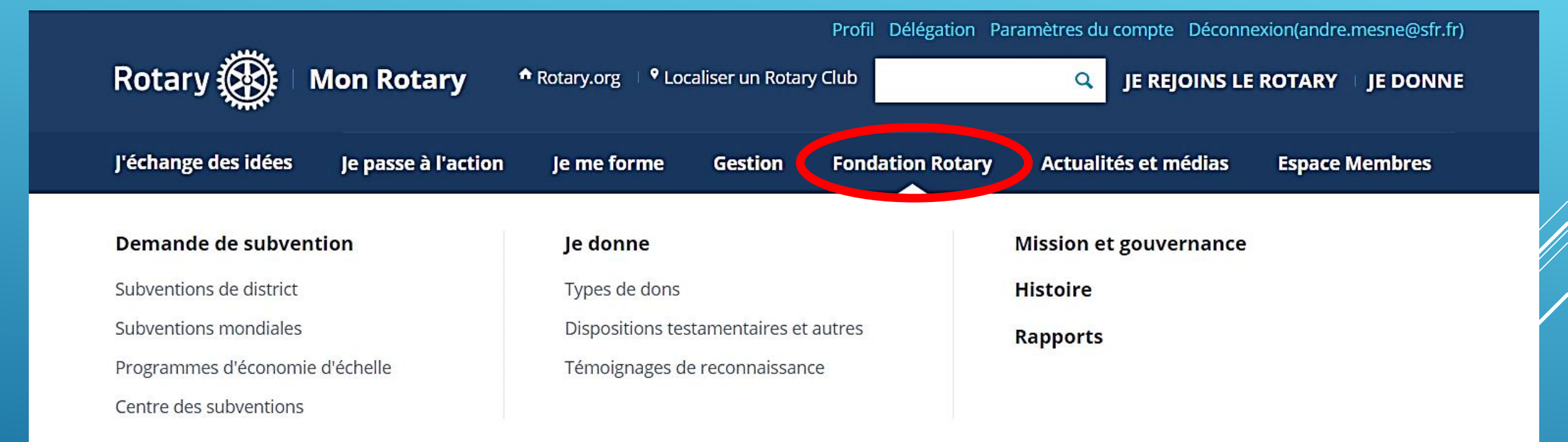

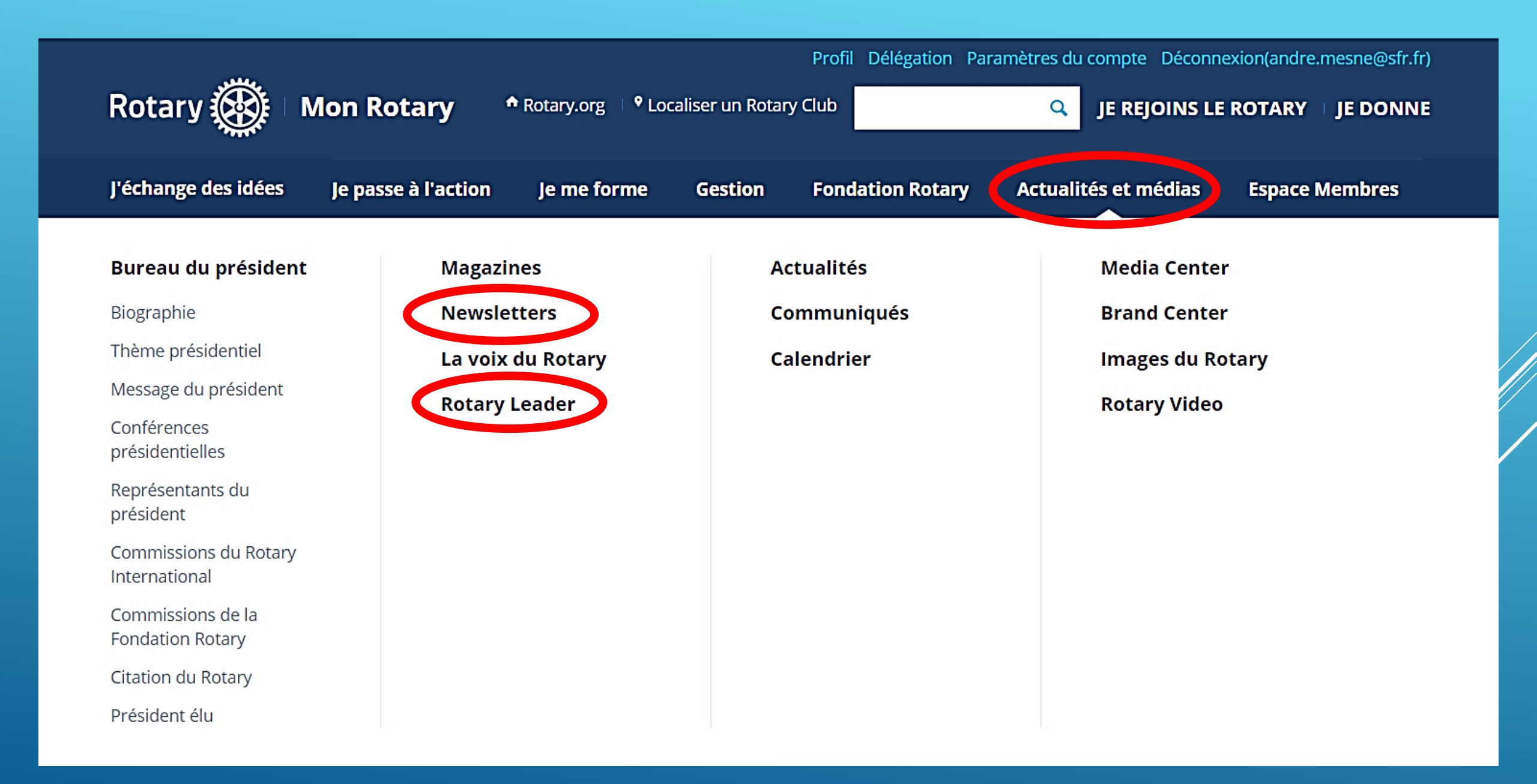

#### NEWSLETTERS

#### **GÉRER VOS ABONNEMENTS**

Pour ajouter ou supprimer des abonnements pour andre.mesne@free.fr, faites vos choix ci-dessous puis cliquez sur Mettre à jour.

Format : O Texte O HTML

#### EN FINIR AVEC LA POLIO

Dernières actualités des efforts du Rotary pour éradiquer la polio au travers d'articles et de statistiques.

Choisir votre langue :

English
 Français
 Deutsch
 Italiano
 日本語
 Português
 Español

#### **DONS ET SUBVENTIONS**

Pour vous aider à soutenir l'action du Rotary au travers de contributions et d'activités financées par une subvention.

#### **BULLETIN EFFECTIF**

Dernières tendances, stratégies, meilleures pratiques et ressources pour renforcer les effectifs dans les clubs.

Choisir votre langue :

- 🗆 English
- 🗹 Français
- 🗌 Italiano
- □ 日本語
- Português

🗆 Español

#### **ROTARY WEEKLY**

Actualités hebdomadaires du Rotary.

#### **ROTARY YOUTH EXCHANGE**

Actualités du programme Youth Exchange, ressources et informations.

#### THE ROTARIAN NEWSLETTER

Les articles phares du numéro de ce mois du magazine The Rotarian.

#### Z TRAINING TALK

Dernières informations et conseils pour les chargés de formation rotariens sur les manifestations et les ressources du Rotary.

Choisir votre langue :

- 🗆 English
- Français
- Português
- 🗆 Español

#### 

Information about the benefits of charitable estate and financial planning. Primarily intended for a U.S. audience.

#### BULLETIN DE L'ACTION PROFESSIONNELLE

Informations et ressources sur l'Action professionnelle.

#### PEACE IN ACTION

Newsletter des Centres du Rotary pour la paix.

#### □ YOUNG LEADERS IN ACTION

#### 1 7/7 **4 1** P P

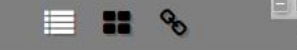

#### PAGE DE COUVERTURE

#### » DERNIÈRE PAGE DE COUVERT

MESSAGE DU PRÉSIDENT

EFFECTIF

- 3 6 conseils et 4 documents pour créer un club
- FORMATION DU CLUB
- 4 Assurez-vous que vos membres sont heureux !

FAITES PASSER LE MESSAGE

- 5 Votre guide pour appliquer la charte graphique du Rotary
- 5 Actualité / Calendrier
- JEUNES DÉCIDEURS
- 6 Impliquez les jeunes du Youth Exchange

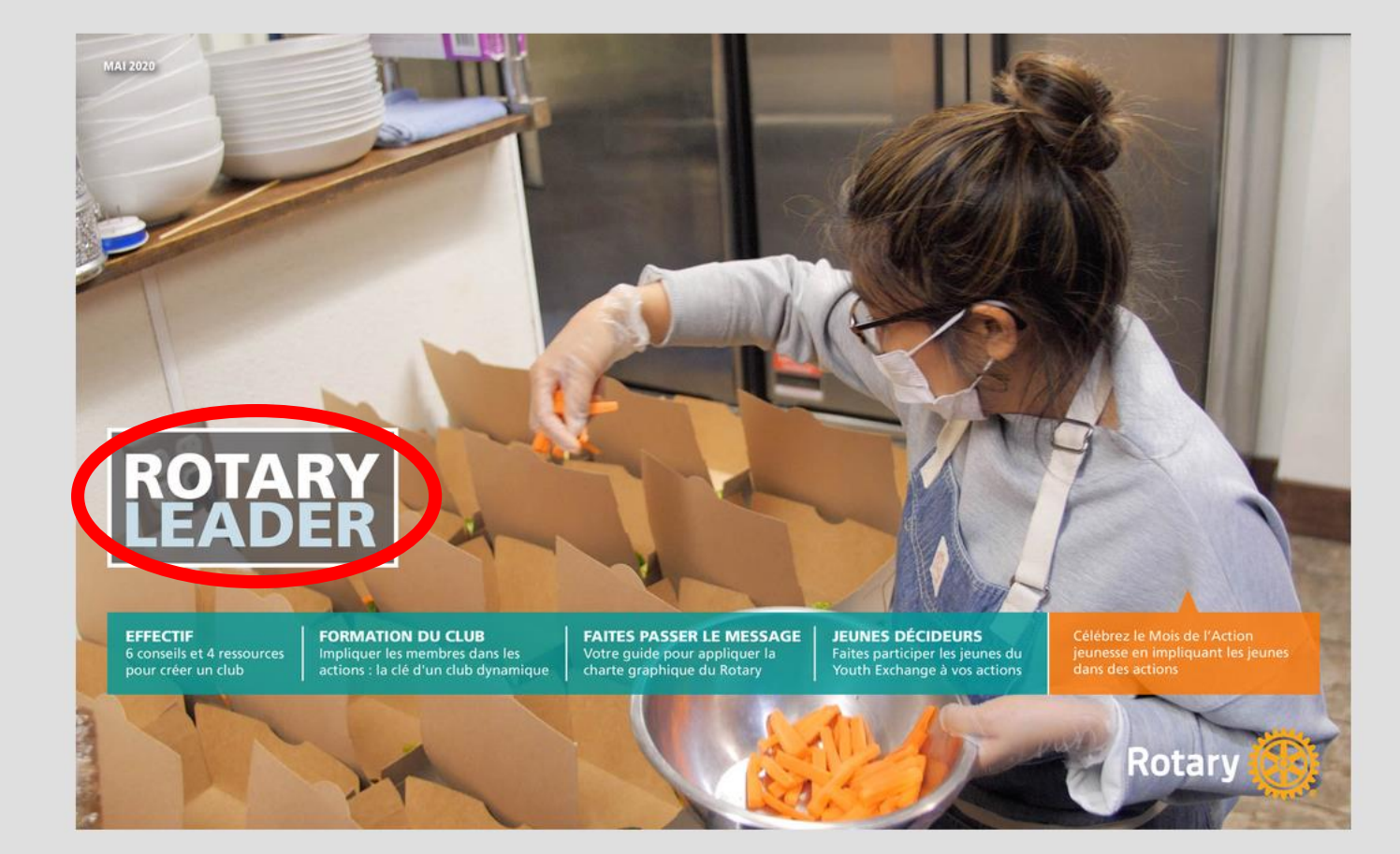

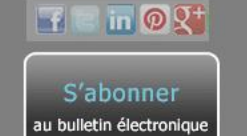

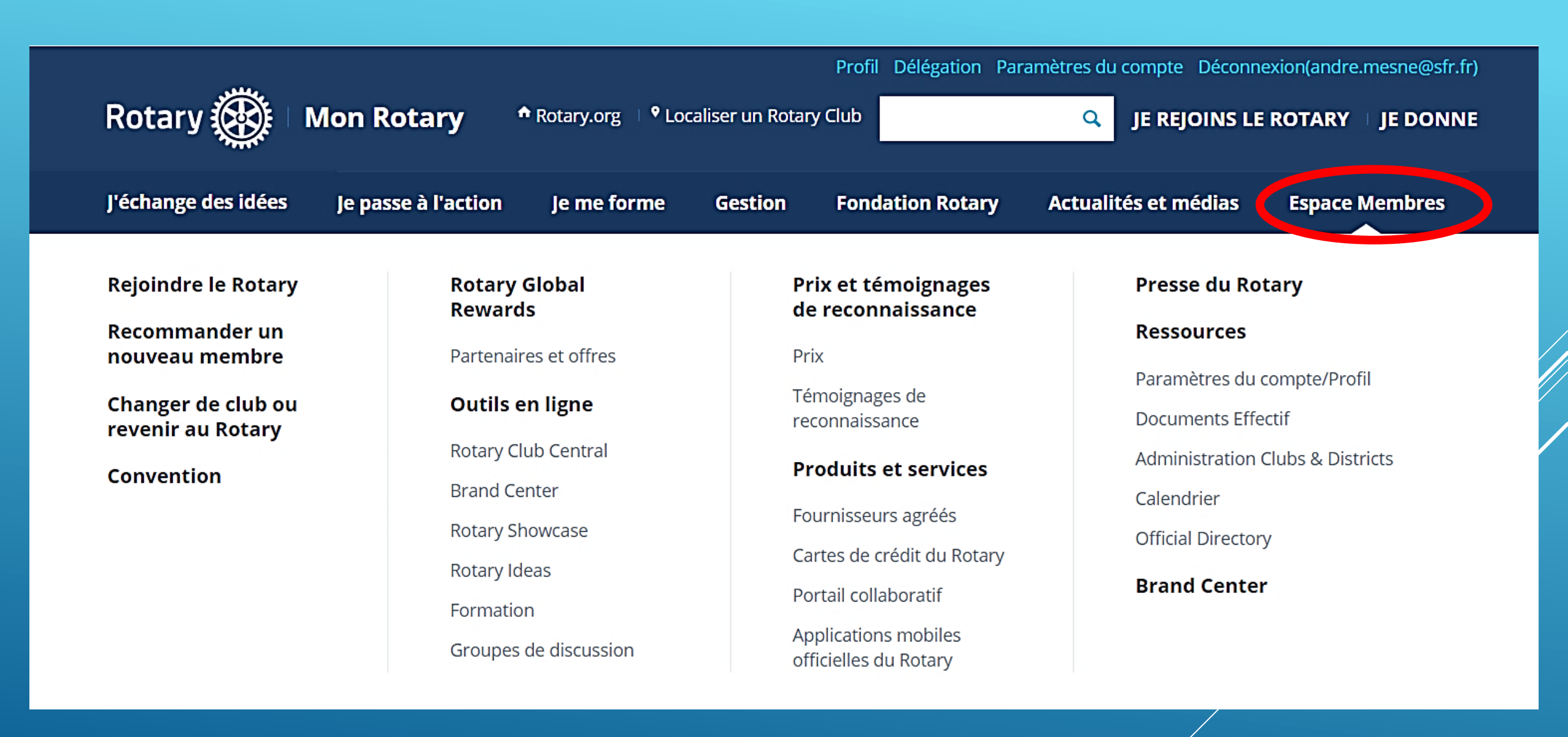

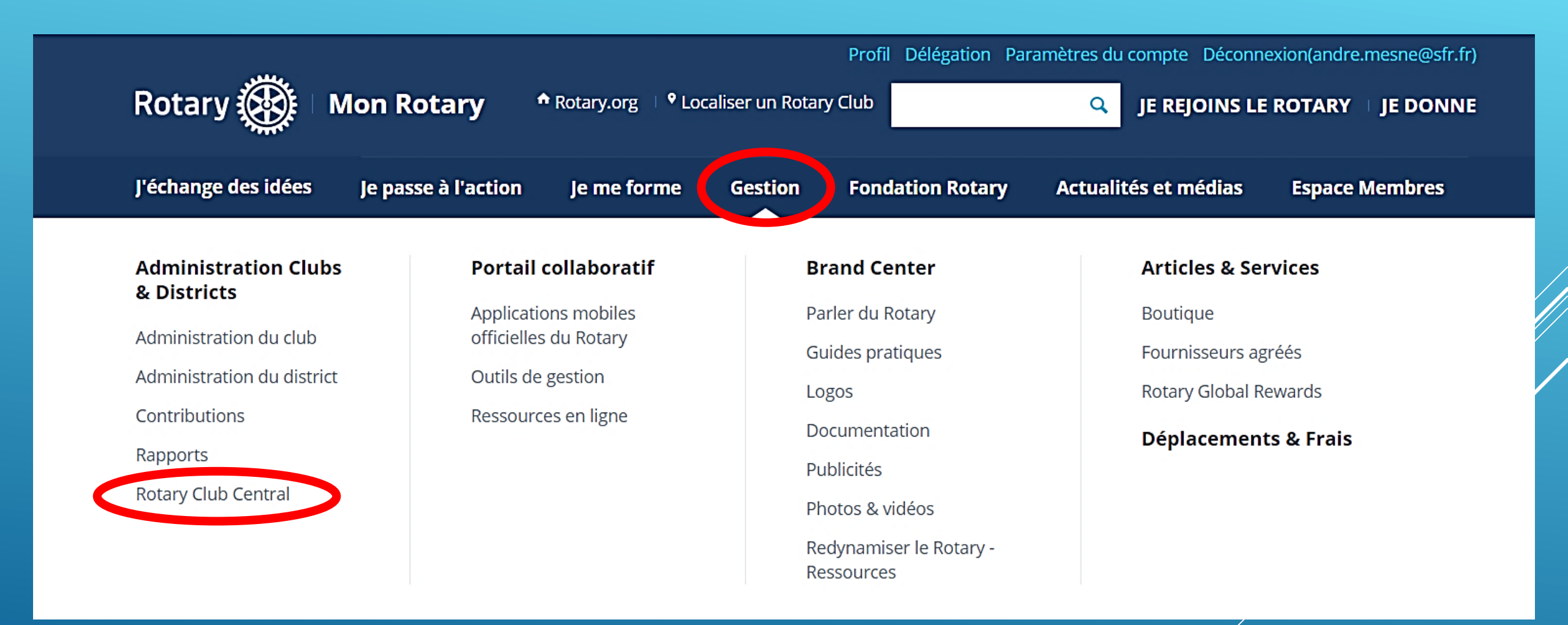

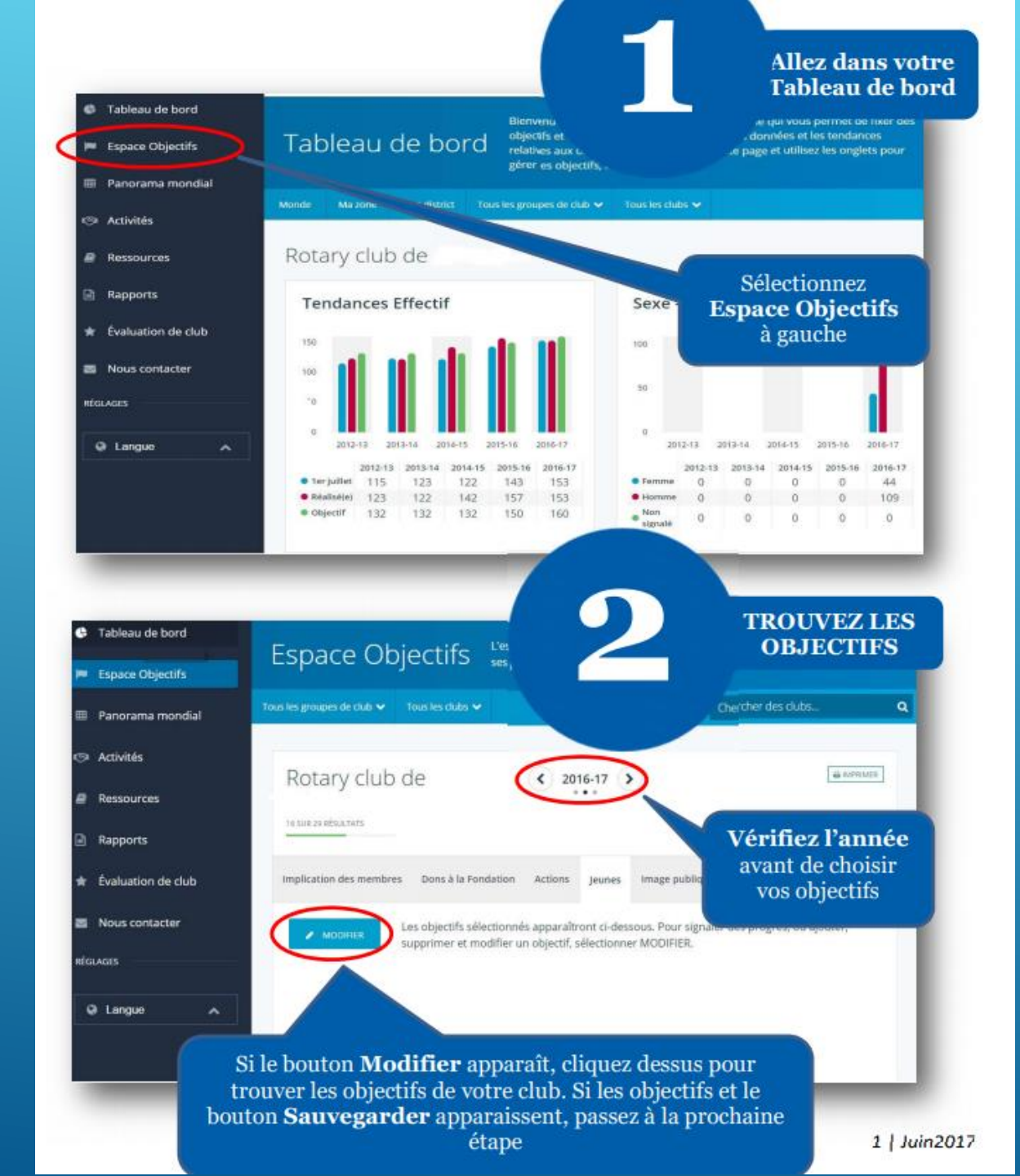

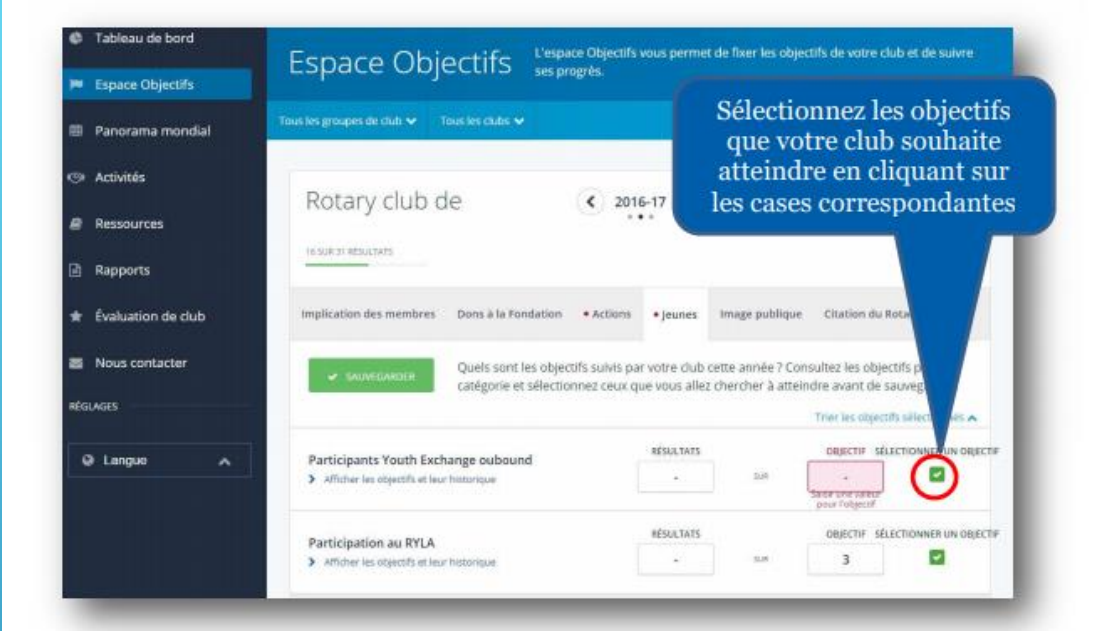

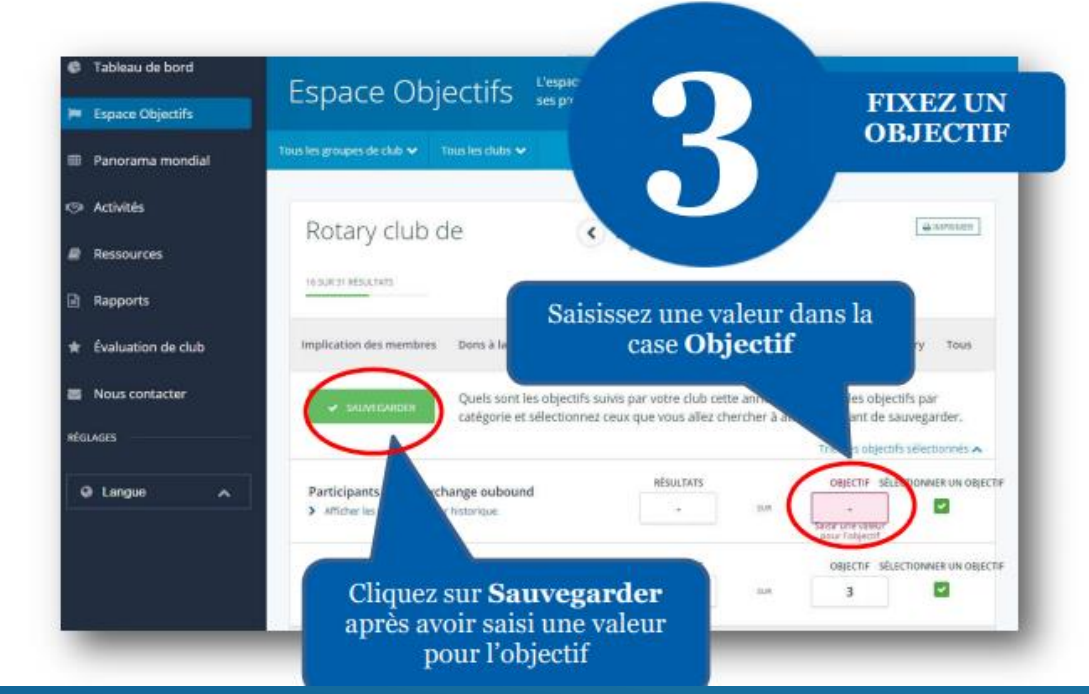

|                    | 🗮 Rotary 🛞 🛛 Club Central                                                             | Google Traduction<br>https://translate.google.fr/?hl=fr#en/fr/What Does This Do%3F%0AThe latest version of the PlayMemories Home™ software is available for down |
|--------------------|---------------------------------------------------------------------------------------|----------------------------------------------------------------------------------------------------|
| 🚱 Tableau de bord  | Bienvenue sur Rotary Club Central. l'outil e                                          | n ligne qui vous permet de fixer des obiectifs et de suivre vos progrès. Explorez les                                                                            |
| 📁 Espace Objectifs | données et les tendances relatives aux obj<br>Tableau de bord activités, etc.         | ectifs de votre club sur cette page et utilisez les onglets pour gérer les objectifs, les                                                                        |
| 🌐 Panorama mondial | N.B. : Il faut au moins 24 heures pour qu<br>fournisseur extérieur soient enregistrée | le les données saisies dans un autre système du Rotary ou dans celui d'un<br>es.                                                                                 |
| ư⊗i Activités      | Monde Ma zone Mon district Tous les groupes de club 🗸 Tous les clubs 🗸                |                                                                                                    |
| Ressources         |                                                                                       |                                                                                                    |
| Rapports           | Rotary club de <b>Cosne-Sancerre</b>                                                  |                                                                                                    |
| Nous contacter     | Tendances Effectif                                                                    | Sexe - Tendances                                                                                                    |
| 🖀 Mon Rotary       |                                                                                       |                                                                                                    |
| RÉGLAGES ————      |                                                                                       | 20                                                                                                    |
| 🛛 Langue 🖍         | 10                                                                                    | 10                                                                                                    |
|                    | 0<br>2015-16<br>2016-17<br>2017-18<br>2018-19<br>2019-20                              | 0<br>2015-16<br>2016-17<br>2017-18<br>2018-19<br>2019-20                                                                                                    |
|                    | 2015-16 2016-17 2017-18 2018-19 2019-20                                               | 2015-16 2016-17 2017-18 2018-19 2019-20                                                                                                    |
|                    | • Ter junier 37 38 34 30 27                                                           | • remme         16         16         13         11         11           • Homme         25         18         17         16         16                          |
|                    |                                                                                       | Non<br>signalé00000                                                                                                    |

|                    | 🗮 Rotary 🛞 🗌 Club Central                                                                                     |                                                                | André Mesne 🛔                              |
|--------------------|----------------------------------------------------------------------------------------------------|----------------------------------------------------------------|--------------------------------------------|
| 🚱 Tableau de bord  | 2019-20 Cosne-Sancerre Objectifs                                                                              |                                                                |                                            |
| Espace Objectifs   | Rotary club de <b>Cosne-Sancerre</b> ( 201                                                                    | 19-20 >                                                        |                                            |
| 🌐 Panorama mondial |                                                                                                    |                                                                |                                            |
| ⊘ Activités        | Implication des membres Dons à la Fondation Actions Jeunes Image publique Citat                               | tion du Rotary Tous                                            |                                            |
| Ressources         | SAUVEGARDER ANNULER Quels sont les objectifs suivis par votre club cette anné atteindre avant de sauvegarder. | ée ? Consultez les objectifs par catégorie et sélectionnez ceu | ix que vous allez chercher à               |
| Rapports           |                                                                                                    |                                                                | Trier les objectifs sélectionnés 🗸         |
| Nous contacter     | Effectif de club                                                                                              | RÉSULTATS                                                      | OBJECTIFSÉLECTIONNER UN OBJECTIF           |
| 🖀 Mon Rotary       | > Afficher les objectifs et leur historique                                                                   | 27<br>Au 27-May-20                                             | sur - Salsir une valeur<br>pour l'objectif |
| RÉGLAGES           | <ul><li>Participation aux actions</li><li>Afficher les objectifs et leur historique</li></ul>                 | RÉSULTATS                                                      | OBJECTIFSÉLECTIONNER UN OBJECTIF           |
|                    | <ul><li>Parrains de nouveaux membres</li><li>&gt; Afficher les objectifs et leur historique</li></ul>         | RÉSULTATS                                                      | OBJECTIFSÉLECTIONNER UN OBJECTIF           |
|                    | <ul> <li>Participation aux Amicales d'action</li> <li>Afficher les objectifs et leur historique</li> </ul>    | RÉSULTATS<br>-                                                 | SUR                                        |
| vascript:void(0)   | Formation des dirigeants                                                                                      | RÉSULTATS                                                      | OBJECTIFSÉLECTIONNER UN OBJECTIF           |

|                    | 📃 Rotary 🛞 🗌 Club Central                                                                          |                                     |                    |                    |                           |                                |          | André Mesne                                        | e 🔺          |
|--------------------|----------------------------------------------------------------------------------------------------|-------------------------------------|--------------------|--------------------|---------------------------|--------------------------------|----------|----------------------------------------------------|--------------|
| 🖨 Tableau de bord  | 2019-20 Cosne-Sancerre Objectifs                                                                   |                                     |                    |                    |                           |                                |          |                                                    |              |
| 📁 Espace Objectifs | Implication des membre Dons à la F                                                                 | Fondation Ictions Jeunes In         | nage publique C    | itation du Rotary  | Tous                      |                                |          |                                                    |              |
| Panorama mondial   | ✓ SAUVEGARDER ANNULER                                                                              | Quels sont les objectifs suivis par | votre club cette a | nnée ? Consultez l | es objectifs par catégori | e et sélectionnez              | ceux que | vous allez chercher à                              |              |
| Activités          |                                                                                                    | atteindre avant de sauvegarder.     |                    |                    |                           |                                |          | Trier les objectifs sélectionnés 🗸                 | ,            |
| Ressources         |                                                                                                    |                                     |                    |                    |                           | DÉCULTATO                      |          |                                                    | IT OT IT     |
| Rapports           | <ul><li>Contributions au Fonds annuel</li><li>Afficher les objectifs et leur historique</li></ul>  |                                     |                    |                    |                           | 0<br>USD                       | SUR      | Salsir une valeur                                  | ECTIF        |
| Nous contacter     |                                                                                                    |                                     |                    |                    |                           | AU 27-May-20                   |          | pour robjectir                                     |              |
| 🖀 Mon Rotary       | Contributions au Fonds PolioPlus                                                                   |                                     |                    |                    |                           | RÉSULTATS<br>0                 | SUR      | OBJECTIFSÉLECTIONNER UN OBJ                        | JECTIF       |
| RÉGLAGES           | <ul> <li>America res objectis cerear instorique</li> </ul>                                         |                                     |                    |                    |                           | USD<br>Au 27-May-20            |          | Saisir une valeur<br>pour l'objectif               |              |
| Langue             | <ul><li>Donateurs majeurs</li><li>Afficher les objectifs et leur historique</li></ul>              |                                     |                    |                    |                           | RÉSULTATS<br>0<br>Au 27-May-20 | SUR      | OBJECTIFSÉLECTIONNER UN OBJ                        | jectif       |
|                    | Membres de la Société des testateurs <ul> <li>Afficher les objectifs et leur historique</li> </ul> |                                     |                    |                    |                           | RÉSULTATS<br>0<br>Au 27-May-20 | SUR      | OBJECTIFSÉLECTIONNER UN OBJ<br>                    | <b>ECTIF</b> |
|                    | <ul><li>Bienfaiteurs</li><li>Afficher les objectifs et leur historique</li></ul>                   |                                     |                    |                    |                           | RÉSULTATS<br>0<br>Au 27-May-20 | SUR      | OBJECTIFSÉLECTIONNER UN OBJ<br>- Saisir une valeur | ECTIF        |

|                    | 📕 Rotary 🋞 🗌 Club Central                   |                                 |                                                 |                                          |                    |                                           | André Mesne 🛔       |
|--------------------|---------------------------------------------|---------------------------------|-------------------------------------------------|------------------------------------------|--------------------|-------------------------------------------|---------------------|
| 🚱 Tableau de bord  |                                             | soient enregistrées.            |                                                 |                                          |                    |                                           |                     |
| 📁 Espace Objectifs | Tous les groupes de club 🗸 Tous les clubs 🗸 |                                 |                                                 |                                          |                    | Chercher des                              | clubs Q             |
| 🌐 Panorama mondial |                                             |                                 |                                                 |                                          |                    |                                           |                     |
| v⊗ Activités       | Rotary club de <b>Cosr</b>                  | e-Sancerre                      | < 2019-20 >                                     |                                          |                    |                                           |                     |
| Ressources         |                                             |                                 |                                                 |                                          |                    |                                           |                     |
| Rapports           | Implication des membres Dons à la Fo        | ndation Actions eunes           | Image publique Citation du Rotary               | Tous                                     |                    |                                           |                     |
| Nous contacter     | SAUVEGARDER ANNULER                         | Quels sont les objectifs suivis | s par votre club cette année ? Consulte.<br>Jer | z les objectifs par catégorie et sélecti | onnez ceux qu      | ue vous al <mark>l</mark> ez chercl       | her à               |
| 🖀 Mon Rotary       |                                             |                                 |                                                 |                                          |                    | Trier les objectifs                       | sélectionnés 🗸      |
| RÉGLAGES           | Actions                                     |                                 |                                                 | RÉSULTA                                  | TS                 | OBJECTIFSÉLEC                             | TIONNER UN OBJECTIF |
| Langue             | > Afficher les objectifs et leur historique |                                 |                                                 | -<br>Au 27-Ma                            | sur<br><b>y-20</b> | -<br>Salsir une valeur<br>pour l'objectif |                     |
|                    |                                             |                                 |                                                 |                                          |                    |                                           |                     |
|                    |                                             |                                 |                                                 |                                          |                    |                                           |                     |
|                    |                                             |                                 |                                                 |                                          |                    |                                           |                     |
|                    |                                             |                                 |                                                 |                                          |                    |                                           |                     |
|                    |                                             |                                 |                                                 |                                          |                    |                                           |                     |

|                    | Rotary 🛞   Club Central                                                                                    |                                              | André Mesne 🔺                        |
|--------------------|----------------------------------------------------------------------------------------------------|----------------------------------------------|--------------------------------------|
| 🕒 Tableau de bord  | 2019-20 Cosne-Sancerre Objectifs                                                                           |                                              |                                      |
| 🛤 Espace Objectifs | Implication des membres Dons à la Fondation Action: Jeunes mage publique Citation du Rotary Tous           |                                              |                                      |
| 🖽 Panorama mondial | Ouels sont les objectifs suivis par votre club cette année ? Consultez les objectifs par cate              | égorie et sélectionnez ceux                  | que vous allez chercher à            |
| Activités          | atteindre avant de sauvegarder.                                                                            |                                              |                                      |
| Ressources         |                                                                                                    |                                              | Trier les objectifs sélectionnés 🗸   |
| Rapports           | Clubs Rotaract <ul> <li>Afficher les objectifs et leur historique</li> </ul>                               | RÉSULTATS<br>0 <sub>su</sub><br>Au 27-May-20 | OBJECTIFSÉLECTIONNER UN OBJECTIF     |
| Nous contacter     |                                                                                                    | RÉSULTATS                                    | OBIECTIESÉLECTIONNER UN OBIECTIE     |
| Hon Rotary         | Clubs Interact <ul> <li>Afficher les objectifs et leur historique</li> </ul>                               | 0 su<br>Au 27-May-20                         | Salsir une valeur<br>pour l'objectif |
| 🛛 Langue 🖍         | <ul> <li>Participants Youth Exchange inbound</li> <li>Afficher les objectifs et leur historique</li> </ul> | RÉSULTATS<br>- su                            | OBJECTIFSÉLECTIONNER UN OBJECTIF     |
|                    | <ul> <li>Participants Youth Exchange oubound</li> <li>Afficher les objectifs et leur historique</li> </ul> | RÉSULTATS<br>- su                            | OBJECTIFSÉLECTIONNER UN OBJECTIF     |
|                    | <ul> <li>Participation au RYLA</li> <li>Afficher les objectifs et leur historique</li> </ul>               | RÉSULTATS<br>- su                            | OBJECTIFSÉLECTIONNER UN OBJECTIF     |

|                    | Rotary 🛞   Club Central                                                                                                    |                      | André Mesne 💄                        |  |  |
|--------------------|----------------------------------------------------------------------------------------------------|----------------------|--------------------------------------|--|--|
| 🖨 Tableau de bord  | 2019-20 Cosne-Sancerre Objectifs                                                                                                    |                      |                                      |  |  |
| Espace Objectifs   | Implication des membres Dons à la Fondation Actions Jeunes Image publique Citation du Rotary Tous                                                 |                      |                                      |  |  |
| 🖽 Panorama mondial | Quels sont les objectifs suivis par votre club cette année ? Consultez les objectifs par catégorie et sélectionnez ceux que vous allez chercher à |                      |                                      |  |  |
| Activités          | atteindre avant de sauvegarder.                                                                                                    |                      | Triar las objectifs cóloctionnós e e |  |  |
| Ressources         |                                                                                                    | <b>Β</b> Έςι ΙΙ ΤΑΤς |                                      |  |  |
| Rapports           | Plan stratégique de club         Afficher les objectifs et leur historique                                                                        |                      |                                      |  |  |
| Nous contacter     |                                                                                                    |                      |                                      |  |  |
| A Mon Rotary       | Présence en ligne                                                                                                    | RÉSULTATS            | SÉLECTIONNER UN OBJECTIF             |  |  |
| RÉGLAGES           | Aniche les objectis celear historique                                                                                                    | NON/OUI              |                                      |  |  |
| 🛛 Langue 🖍         | Activités sociales <ul> <li>Afficher les objectifs et leur historique</li> </ul>                                                                  | ÉSULTATS<br>- SUR    | OBJECTIFSÉLECTIONNER UN OBJECTIF     |  |  |
|                    | Mise à jour du site web et des réseaux sociaux       R         > Afficher les objectifs et leur historique                                        | - SUR                | OBJECTIFSÉLECTIONNER UN OBJECTIF     |  |  |
|                    | Articles sur les actions du club       R         > Afficher les objectifs et leur historique                                                      | - SUR                | OBJECTIFSÉLECTIONNER UN OBJECTIF     |  |  |

|                    | 📕 Rotary 🛞 🗌 Club Central                                                                                  |                                                                                                    |                                        | André Mesne 🛔                                                       |  |
|--------------------|----------------------------------------------------------------------------------------------------|----------------------------------------------------------------------------------------------------|----------------------------------------|---------------------------------------------------------------------|--|
| 🖨 Tableau de bord  | 2019-20 Cosne-Sancerre Objectifs                                                                           |                                                                                                    |                                        |                                                                     |  |
| 📁 Espace Objectifs | Implication des membres Dons à la                                                                          | Fondation Actions Jeunes Image publique Citation du Rotary Tous                                                                                                    |                                        |                                                                     |  |
| 🌐 Panorama mondial |                                                                                                    | Quels sont les objectifs suivis par votre club cette année ? Consultez les objectifs par catégorie et sélé                                                               | ectionnez ceux que                     | vous allez chercher à                                               |  |
| v⊗ Activités       | SAUVEGARDER ANNULER                                                                                        | atteindre avant de sauvegarder.<br>While this citation section is comprehensive, please utilize the achievement guide to ensure accurate reporting of your achievements. |                                        |                                                                     |  |
| Ressources         | Trier les objectifs sélectionnés 🗸                                                                         |                                                                                                    |                                        |                                                                     |  |
| Rapports           | Commission Effectif de club <ul> <li>Afficher les objectifs et leur historique</li> </ul>                  |                                                                                                    | RÉSULTATS                              | SÉLECTIONNER UN OBJECTIF                                            |  |
| Nous contacter     |                                                                                                    |                                                                                                    | NON/OUI                                |                                                                     |  |
| 🖀 Mon Rotary       |                                                                                                    |                                                                                                    | RÉSULTATS                              | SÉLECTIONNER UN OBJECTIF                                            |  |
| RÉGLAGES           | <ul><li>Réaliser une étude des classifications</li><li>Afficher les objectifs et leur historique</li></ul> |                                                                                                    | $\bigcirc$                             |                                                                     |  |
| 🛛 Langue 🔨         |                                                                                                    |                                                                                                    | NON/OUI                                |                                                                     |  |
|                    | Clubs Interact <ul> <li>Afficher les objectifs et leur historique</li> </ul>                               | RÉSU<br>Au 27                                                                                                    | JLTATS<br>O <sub>SUR</sub><br>/-May-20 | OBJECTIFSÉLECTIONNER UN OBJECTIF  Saisir une valeur pour l'objectif |  |
|                    | Clubs Rotaract <ul> <li>Afficher les objectifs et leur historique</li> </ul>                               | RÉSI<br>Au 27                                                                                                    | JLTATS<br>O <sub>SUR</sub><br>'-May-20 | OBJECTIFSÉLECTIONNER UN OBJECTIF                                    |  |
| javascript:void(0) | Événement pour les Anciens du Rotary                                                                       |                                                                                                    | RÉSULTATS                              | SÉLECTIONNER UN OBJECTIF                                            |  |

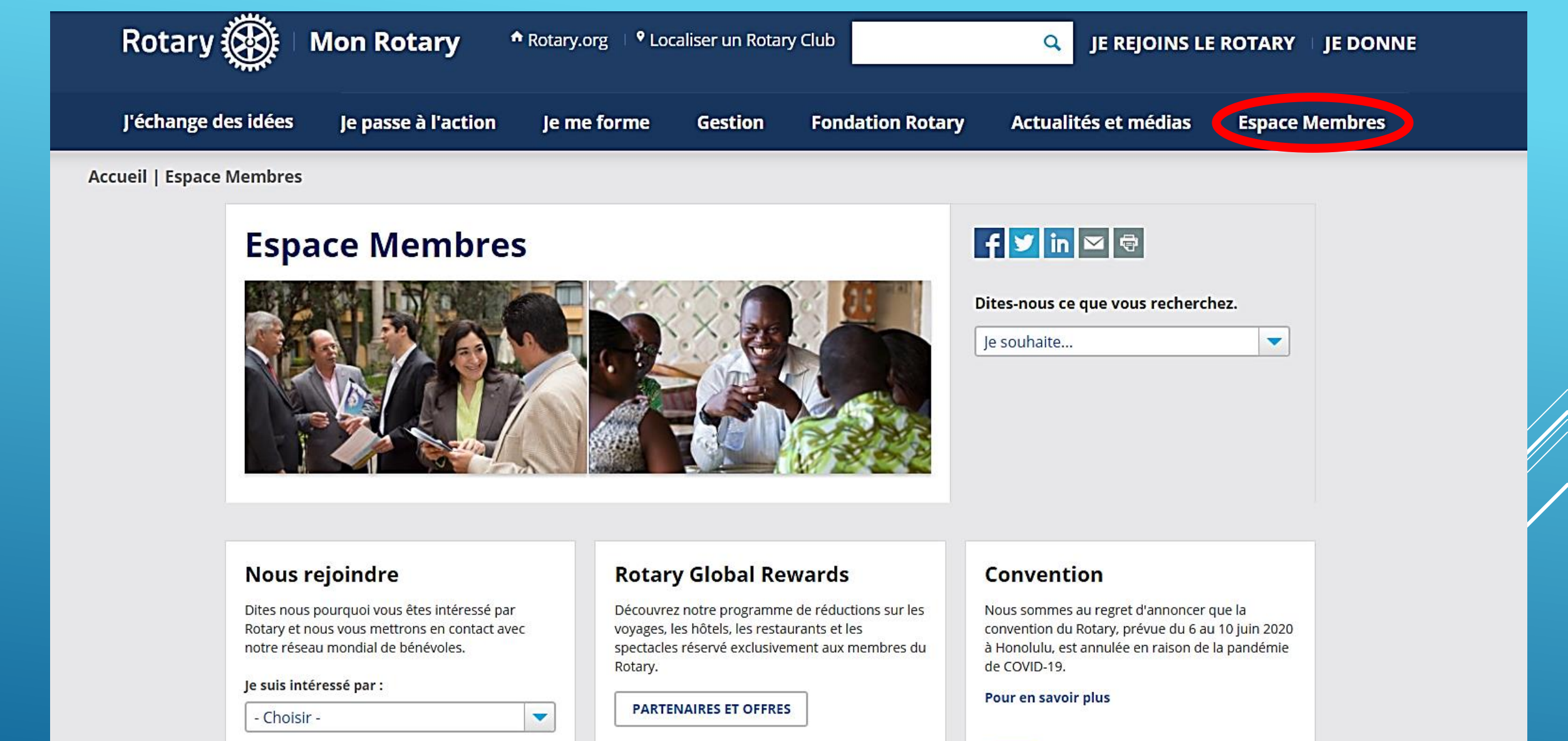

Outile on ligne

**Rotary Club Central** 

Potary Showcase

Blane

The Rotarian

Le magazine The Rotarian est notre revue officielle.

Nous produisons également des magazines

régionaux distribués dans plus de 130 pays.

### Recommander un nouveau membre

Recommandez un membre potentiel que nous

## **ROTARY CLUB CENTRAL**

## **OBJECTIFS - RÉSULTATS ROTARY CLUB CENTRAL OBJECTIFS - RÉSULTATS ROTARY CLUB CENTRAL OBJECTIFS - RÉSULTATS ROTARY CLUB CENTRAL**

**OBJECTIFS - RÉSULTATS**